營業人啟用電子發票證明聯第2層資訊防偽機制流程

v105.08.17

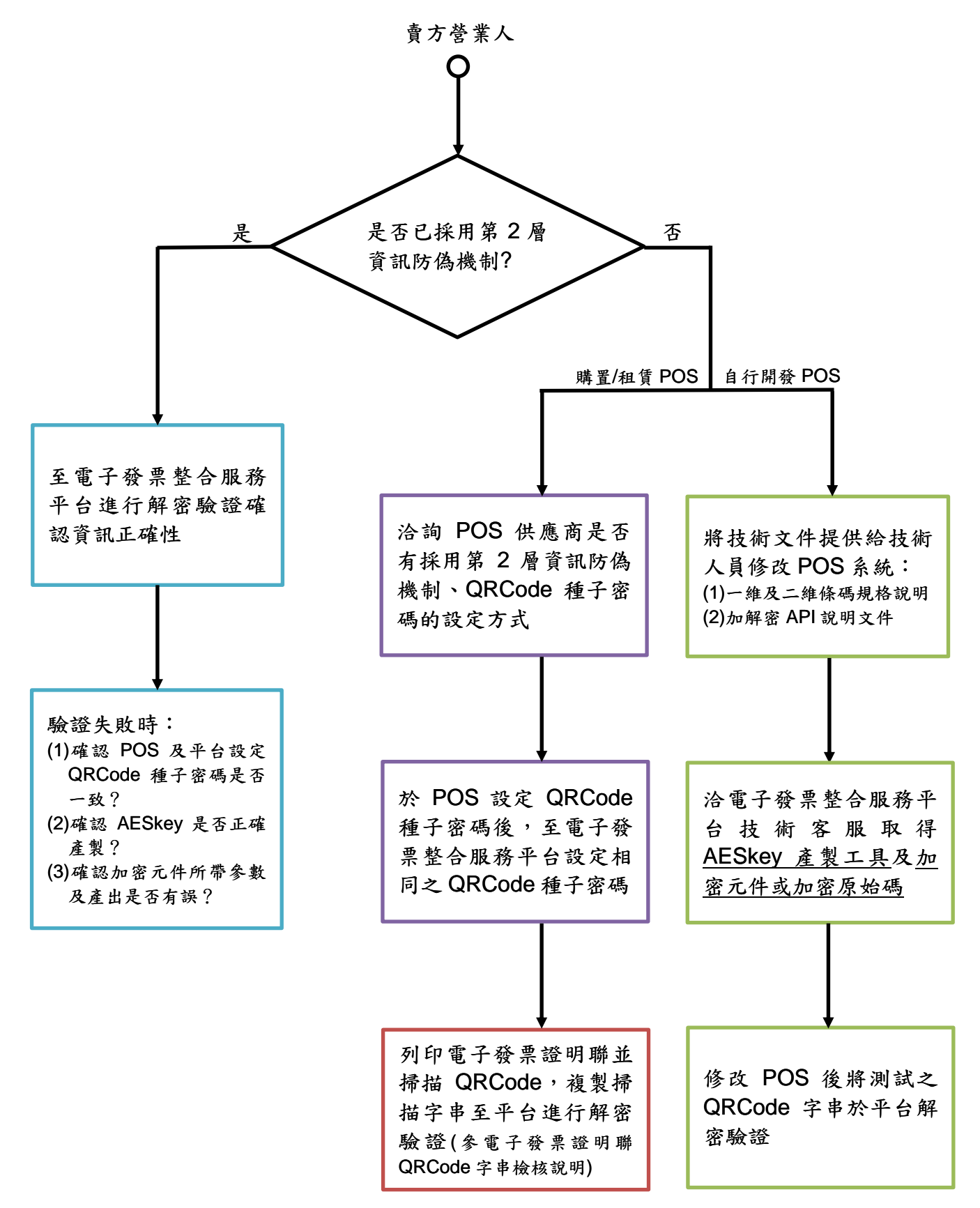

※營業人如有技術面或平台操作問題可洽詢電子發票整合服務平台技術客服(<u>e-inv@hibox.hinet.net</u>) ※「一維及二維條碼規格說明」及「加解密 API 說明文件」可至電子發票整合服務平台常用文件區下載

## 電子發票證明聯 QRCode 字串檢核說明

營業人如有檢核列印之電子發票證明聯 QRCode 字串正確性之需求,可參考本文件進行檢核,惟檢核前營業人應先於手持裝置安裝 QRCode 掃描軟體(可至 App Store或 Google play 下載安裝),本文件將以「Quickmark」軟體操作說明。

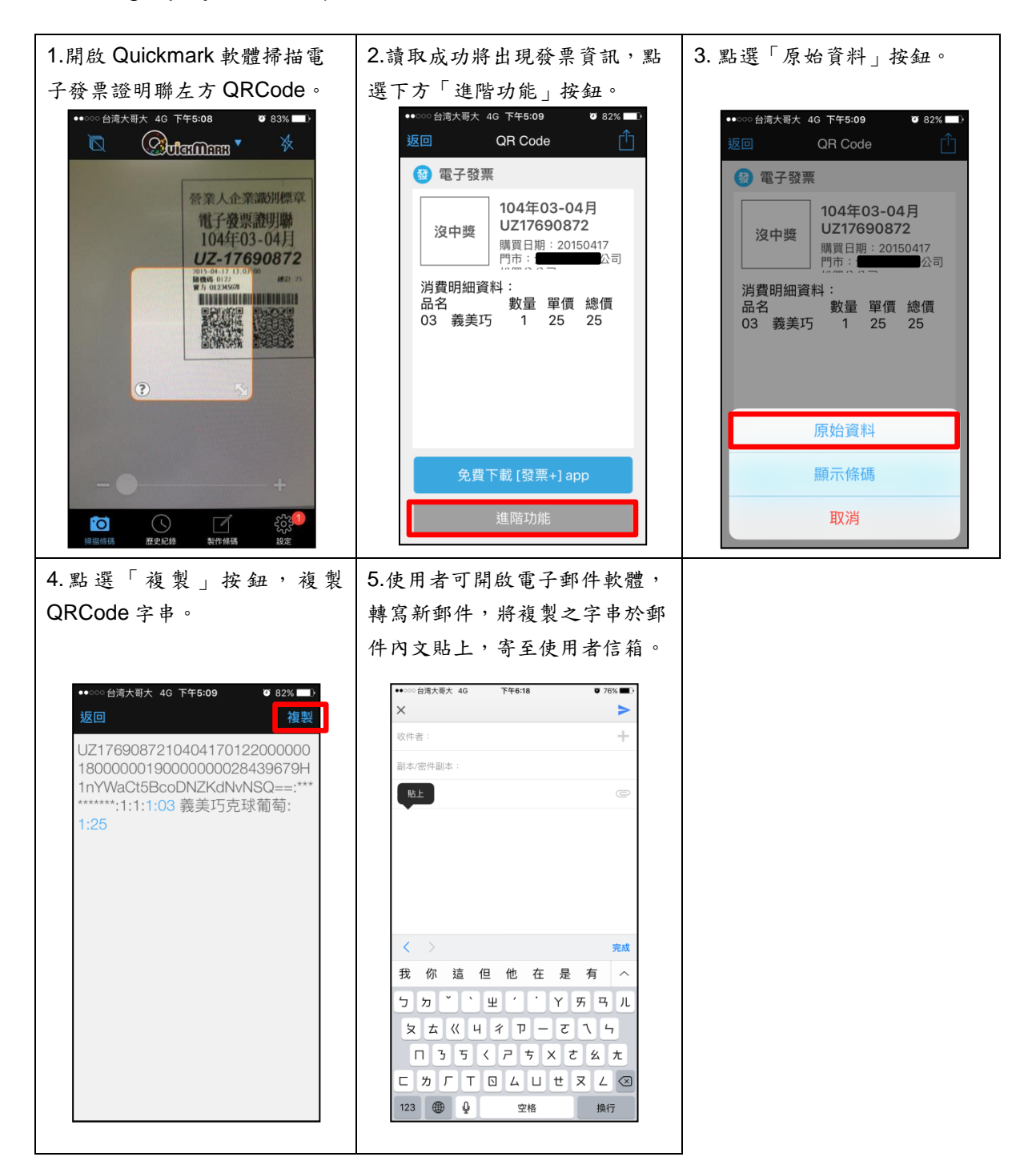

| 6.使用者以個人電腦開啟電子                                                                                                    | - 郵件信箱,開啟剛才寄出的信件,複                                                                                                    | 复製 QRCode 字串前 77 碼(複製到第 1                                                                                                    |
|----------------------------------------------------------------------------------------------------|----------------------------------------------------------------------------------------------------|----------------------------------------------------------------------------------------------------|
| 個":"符號之前)。                                                                                                    |                                                                                                    |                                                                                                    |
| <ul> <li>図 「</li></ul>                                                                                                    |                                                                                                    |                                                                                                    |
| <ul> <li>         ・・<br/>・<br/>・</li></ul>                                                                                                    | <ul> <li>會講</li> <li>論 移至:?</li> <li>論 静寄給經理</li> <li>介 相電子娶件</li> <li>父 完成</li> <li>7</li> <li>7</li> <li>8</li> <li>9</li> <li>新建</li> <li>7</li> <li>8</li> <li>7</li> <li>8</li> <li>7</li> <li>8</li> <li>7</li> <li>8</li> <li>7</li> <li>8</li> <li>7</li> <li>8</li> <li>7</li> <li>8</li> <li>7</li> <li>8</li> <li>7</li> <li>8</li> <li>7</li> <li>8</li> <li>9</li> <li>8</li> <li>7</li> <li>8</li> <li>9</li> <li>8</li> <li>9</li> <li>8</li> <li>9</li> <li>8</li> <li>9</li> <li>8</li> <li>9</li> <li>8</li> <li>9</li> <li>8</li> <li>9</li> <li>8</li> <li>9</li> <li>8</li> <li>9</li> <li>8</li> <li>9</li> <li>9</li> <li< td=""><td><ul> <li>※規則</li> <li>通動作</li> <li>●</li> <li>●&lt;</li></ul></td></li<></ul> | <ul> <li>※規則</li> <li>通動作</li> <li>●</li> <li>●&lt;</li></ul> |
| 寄件番:<br>收件番:<br>副本:<br>主旨: 發票掃描                                                                                                    |                                                                                                    |                                                                                                    |
| UZ17690872104041701220000001800000                                                                                                    | 0019000000028439679HlnYWaCt5BcoDNZKdNvNSQ=                                                                                                    | ■**********:1:1:1:03 義美巧克球葡萄:1:25                                                                                                    |
| 7.使用者登入電子發票整合服<br>解密驗證」功能下,將QRC                                                                                                    | A務平台之管理者帳號,於「人員帳號<br>ode 字串及密碼種子輸入後,點選下:                                                                                                    | 訖權限管理>密碼及種子管理>QRCode<br>方解密驗證功能。                                                                                                    |
| ▶現在位置/ <u>人員帳號舆權限管理</u> > <u>密</u>                                                                                                    | <u>碼及種子管理</u> > QRCode解密驗證                                                                                                    |                                                                                                    |
| 輸入欲解密之QRCode字串                                                                                                    |                                                                                                    |                                                                                                    |
|                                                                                                    |                                                                                                    |                                                                                                    |
| QRCode加密字串                                                                                                    |                                                                                                    |                                                                                                    |
| QRCode解密方式                                                                                                    |                                                                                                    |                                                                                                    |
| QRCode密碼種子                                                                                                    |                                                                                                    |                                                                                                    |
| ※QRCode解密之密碼種子與您加密時戶                                                                                                    | 所使用之密碼種子相同                                                                                                    |                                                                                                    |
| - 解密驗證                                                                                                    |                                                                                                    |                                                                                                    |
| <ul> <li>8.如出現下列畫面代表解密驗核下列項目:</li> <li>(1)POS及電子發票整合服務平</li> <li>(2)QRCode字串於複製時是否</li> <li>(3)QRCode於掃描時可能發生<br/>發票再次進行檢核。</li> <li>(4)如上列項目均檢核無誤仍出</li> </ul> | 登證成功,如解密結果之右方「明文」   全台設定之QRCode種子密碼是否一致。   完整複製77碼,如解密結果「密文」欄   錯誤,如解密結果「發票資訊」各欄位內   現驗證錯誤畫面,請洽POS供應商確認。                                                                                                    | 欄位出現「驗證錯誤」資訊則請依序檢<br>位出現":"符號代表複製錯誤。<br>內容與開立之發票內容不同時,請重新列印<br>加密驗證資訊是否正確產製。                                                                                                    |
| 發票資訊                                                                                                    |                                                                                                    | 明文                                                                                                    |
| 發票字軌:                                                                                                    | AA12345678                                                                                                    | AA12345678                                                                                                    |
| 發票開立日期:                                                                                                    |                                                                                                    |                                                                                                    |
|                                                                                                    | 1041219                                                                                                    |                                                                                                    |
| 随機碼:                                                                                                    | 1041219<br>1234                                                                                                    | 1234                                                                                                    |
| 隨機碼:<br>銷售額:                                                                                                    | 1041219<br>1234<br>180.0                                                                                                    | 1234<br>「明文」欄位出現發票字軌                                                                                                    |
| 隨機碼:<br>銷售額:<br>總額:                                                                                                    | 1041219<br>1234<br>180.0<br>180.0                                                                                                    | 1234<br>「明文」欄位出現發票字軌<br>及隨機碼代表解密驗證成功                                                                                                    |
| 随機碼:<br><br>銷售額:<br>總額:<br>冒受人統編:                                                                                                    | 1041219<br>1234<br>180.0<br>180.0<br>00000000                                                                                                    | 1234<br>「明文」欄位出現發票字軌<br>及隨機碼代表解密驗證成功                                                                                                    |
| <ul> <li>随機碼:</li> <li>銷售額:         總額:         買受人統編:         營業人統編:     </li> </ul>                                                                           | 1041219         1234         180.0         180.0         00000000         54185095                                                                                                    | 1234<br>「明文」欄位出現發票字軌<br>及隨機碼代表解密驗證成功                                                                                                    |